#### ×

# Manter Consumo Anormalidade e Ação

Esta funcionalidade, que pertence ao Módulo Micromedição, tem como objetivo atualizar ou excluir o consumo anormalidade e ação. Ela pode ser acessada via Menu de sistema, no caminho: GSAN > Micromedição > Consumo Anormalidade e Ação > Manter Consumo Anormalidade e Ação.

Feito isso, o sistema visualiza a tela de filtro a seguir:

## Observação

Informamos que os dados exibidos nas telas a seguir são fictícios e não retratam informações de clientes.

😰 Gsan -> Micromedicao -> Consumo Anormalidade e Acao -> Manter Consumo Anormalidade e Acao

| Filtrar Consumo Anormalidade                            | e Ação                                         |
|---------------------------------------------------------|------------------------------------------------|
| Para filtrar um Consumo Anormalidade e Aç               | ão, informe os dados abaixo: 📃 Atualizar       |
| Consumo Anormalidade:                                   | <b>T</b>                                       |
| Categoria:                                              | <b>T</b>                                       |
| Perfil do Imóvel:                                       | T                                              |
| Consumo a Cobrar para o 1º Mes:                         | T                                              |
| Consumo a Cobrar para o 2º Mês:                         | T                                              |
| Consumo a Cobrar para o 3º Mês:                         | <b>T</b>                                       |
| Fator de Consumo para cálculo do 1º Mês                 |                                                |
| Fator de Consumo para cálculo do 2º Mês                 |                                                |
| Fator de Consumo para cálculo do 3º Mês                 |                                                |
| Indicador de Geração de Carta do 1º<br>Mês:             | ○ Gerar Carta ○ Não Gerar Carta                |
| Indicador de Geração de Carta do 2º<br>Mês:             | 🔘 Gerar Carta 🔍 Não Gerar Carta                |
| Indicador de Geração de Carta do 3º<br>Mês:             | ○ Gerar Carta ○ Não Gerar Carta                |
| Tipo de Serviço para o 1º Mês:                          |                                                |
| Tipo de Serviço para o 2º Mês:                          |                                                |
| Tipo de Serviço para o 3º Mês:                          |                                                |
| Motivo de Revisão do 1º Mês:                            |                                                |
| Motivo de Revisão do 2º Mês:                            | ▼                                              |
| Motivo de Revisão do 3º Mês:                            | ▼                                              |
| Tipo de Solicitação para o 1º Mês:                      | Y                                              |
| Tipo de Solicitação para o 2º Mês:                      | T                                              |
| Tipo de Solicitação para o 3º Mês:                      | T                                              |
| Tipo de Especificação para o 1º Mês:                    | <b>T</b>                                       |
| Tipo de Especificação para o 2º Mês:                    | T                                              |
| Tipo de Especificação para o 3º Mês:                    | T                                              |
| Mensagem da Conta no 1º Mês:                            |                                                |
| Mensagem da Conta no 2º Mês:                            |                                                |
| Mensagem da Conta no 3º Mês:                            |                                                |
| Cobrar consumo normal após Osir<br>terceira ocorrência: | n 💛 Não                                        |
| Consumo de referência da O Co<br>categoria:             | nsiderar 😐 Não Considerar 🖲 Ambos              |
| Indicador de Uso: O Ati                                 | vo 💛 Inativo                                   |
| Limpar                                                  | Filtrar                                        |
|                                                         | Versão: 3.22.3.0 (Online) 03/04/2018 - 8-39-12 |

Base de Conhecimento de Gestão Comercial de Saneamento - https://www.gsan.com.br/

| Last                 |                           |                         |                                  |                                       |                          |      |
|----------------------|---------------------------|-------------------------|----------------------------------|---------------------------------------|--------------------------|------|
| update:<br>05/07/201 | ajuda:micromedicao:manter | r_consumo_anormalidade_ | _e_acao https://www.gsan.com.br/ | doku.php?id=ajuda:micromedicao:manter | _consumo_anormalidade_e_ | acao |
| 10.00                |                           |                         |                                  |                                       |                          |      |

A funcionalidade permite o tratamento diferenciado para as anormalidades, adotando até o terceiro mês consecutivo de ocorrência da anormalidade de consumo. Essas anormalidades podem variar de um **estouro de consumo** até uma **anormalidade de leitura**, sendo selecionadas no campo **Consumo Anormalidade**.

O usuário poderá informar os procedimentos específicos por categoria e perfil do imóvel para cada uma das anormalidades de consumo descrita na norma técnica.

As funcionalidades de cálculo de consumo no sistema WEB e no dispositivo móvel serão adequadas para os procedimentos especiais descritos na norma técnica de faturamento, até quantos meses, e ainda de acordo com a parametrização definida na ação da anormalidade de consumo.

O usuário deve, obrigatoriamente, informar o tratamento diferenciado a ser dado para cada quantidade de ocorrências consecutivas da anormalidade ( $01 = 1^{\circ}$  Mês da Anormalidade no Imóvel,  $02 = 2^{\circ}$  Mês Consecutivo da Anormalidade no Imóvel e assim por diante). Para cada um dos meses informados, o usuário poderá especificar uma ou mais categorias de imóvel (na ausência, a regra vale para todos), e um ou mais perfis de imóvel (na ausência, a regra vale para todos).

Para que o cálculo do consumo seja parametrizado de acordo com a norma, será disponibilizado o tipo de consumo a ser considerado, o fator a ser aplicado ao tipo de consumo, o indicador para informar se deve ser gerada carta para o usuário do imóvel, a geração de Ordem de Serviço e/ou Registro de Atendimento (com a respectiva especificação), de acordo com o tipo de serviço e, ainda, uma possível mensagem a ser impressa na conta em cada um dos meses que o imóvel apresente a anormalidade de consumo.

O arquivo texto para o faturamento do dispositivo móvel foi modificado, de modo a indicar a quantidade de ocorrências consecutivas da anormalidade e os parâmetros definidos. Inicialmente, o sistema disponibiliza a tela de filtro visualizada na figura da **Tela 1**. Informe os

Inicialmente, o sistema disponibiliza a tela de filtro visualizada na figura da **Tela 1**. Informe os campos que julgar necessários e clique no botão **Filtrar**.

Em seguida, o sistema exibe a tela **Manter Consumo Anormalidade e Ação**, contendo os registros cadastrados:

| <u>Todos</u> | Consumo Anormalidade    | Categoria | Perfil<br>do<br>Imóvel | Indicado<br>de Uso |
|--------------|-------------------------|-----------|------------------------|--------------------|
|              | LEITURA MENOR PROJETADA |           |                        | 1                  |
|              | LEITURA MENOR ANTERIOR  |           |                        | 1                  |
|              | ALTO CONSUMO            |           |                        | 1                  |
|              | BAIXO CONSUMO           |           |                        | 1                  |
| Remov        | er _ voitar Filtro      |           |                        | <b></b>            |

1. Para imprimir um **relatório** com o conteúdo desta tela, clique no ícone 🥮.

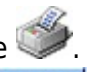

- 2. Para remover um item, clique no checkbox e em seguida no botão Remover
- 3. Para ter acesso à tela de Atualizar Consumo Anormalidade e Ação, clique no link da coluna Consumo Anormalidade correspondente ao item desejado:

| @ G                                              | san -> Micromedicao -> Consumo                                       | Anormalidade e Acao -> Atualizar Consumo Anormalidade e A                              |
|--------------------------------------------------|----------------------------------------------------------------------|----------------------------------------------------------------------------------------|
| Atualizar Consumo                                | Anormalidade e Ação                                                  |                                                                                        |
| Para Atualizar um Consumo                        | Anormalidade e Ação, inforr                                          | ne os dados abaixo:                                                                    |
| Consumo Anormalidade:*                           | , mormandado o rição, mor                                            | ALTO CONSUMO                                                                           |
| Categoria:                                       |                                                                      | <b>T</b>                                                                               |
| Perfil do Imóvel:                                |                                                                      |                                                                                        |
| Consumo a Cobrar para o                          | 1° Mes:*                                                             | INFORMADA 🔻                                                                            |
| Consumo a Cobrar para o                          | 2° Mês:*                                                             | INFORMADA 🔻                                                                            |
| Consumo a Cobrar para o                          | 3° Mês:*                                                             | INFORMADA 🔻                                                                            |
| Fator de Consumo para cá                         | iculo do 1º Mês:*                                                    | 1,00                                                                                   |
| Fator de Consumo para cá                         | lculo do 2º Mês:*                                                    | 1,00                                                                                   |
| Fator de Consumo para cá                         | lculo do 3º Mês:*                                                    | 1,00                                                                                   |
| Indicador de Geração de<br>Carta do 1º Mês:*     | 🖲 Gerar Carta 🔵 Não (                                                | Gerar Carta                                                                            |
| Mensagem da Carta no 1º<br>Mês:*                 | ALTO CONSUMO REGISTR<br>EXISTÊNCIA DE VAZAME<br>RECEBA DICAS DE LOCA | ADO NESTA FATURA, VERIFICAR<br>NTOS COM URGÊNCIA, ACESSE E<br>LLIZAÇÃO DE VAZAMENTOS,  |
| Indicador de Geração de<br>Carta do 2º Mês:*     | 🖲 Gerar Carta 🔍 Não 🤇                                                | Gerar Carta                                                                            |
| Mensagem da Carta no 2º<br>Mês:*                 | CASO DE PERSISTÊNCIA<br>COBRADO O VOLUME APU<br>PRÓXIMAS FATURAS. CO | A DE ALTO CONSUMO, SERÁ<br>IRADO EM SUA TOTALIDADE NAS<br>Informe Artigo 40 do decreto |
| Indicador de Geração de<br>Carta do 3º Mês:*     | 🖲 Gerar Carta 🔍 Não (                                                | Gerar Carta                                                                            |
| Mensagem da Carta no 3º<br>Mês:*                 |                                                                      |                                                                                        |
| Tipo de Serviço para o 1º<br>Mês:                | R                                                                    | Ø                                                                                      |
| Tipo de Serviço para o 2º<br>Mês:                | R                                                                    | Ø                                                                                      |
| Tipo de Serviço para o 3º<br>Mês:                | R                                                                    | Ø                                                                                      |
| Motivo de Revisão do 1º<br>Mês:                  | REVISAO AUTOM BC                                                     | •                                                                                      |
| Motivo de Revisão do 2º<br>Mês:                  |                                                                      | •                                                                                      |
| Motivo de Revisão do 3º<br>Mês:                  |                                                                      | ▼                                                                                      |
| Tipo de Solicitação para o<br>1º Mês:            |                                                                      | ¥                                                                                      |
| Tipo de Solicitação para o<br>2º Mês:            |                                                                      | •                                                                                      |
| Tipo de Solicitação para o<br>3º Mês:            |                                                                      | ▼                                                                                      |
| Tipo de Especificação<br>para o 1º Mês:          |                                                                      | ٣                                                                                      |
| Tipo de Especificação<br>para o 2º Mês:          |                                                                      | Ŧ                                                                                      |
| Tipo de Especificação<br>para o 3º Mês:          |                                                                      | ٣                                                                                      |
| Mensagem da Conta no 1º                          | Mês: MENSAGEM ALTO                                                   | D CONSUMO 1º MES                                                                       |
| Mensagem da Conta no 2º                          | Mês: MENSAGEM ALTO                                                   | D CONSUMO 2º MES                                                                       |
| Mensagem da Conta no 3º                          | Mês: MENSAGEM ALTO                                                   | D CONSUMO 3º MES                                                                       |
| Cobrar consumo normal ap<br>terceira ocorrência: | oós 💿 Sim 🔘 Não                                                      |                                                                                        |
| Consumo de referência da<br>categoria:*          | Considerar                                                           | Não Considerar                                                                         |
| Indicador de Uso:*                               | Ativo O Inativ                                                       | 10                                                                                     |
| Voltar Desta                                     | * Campos obrigatório                                                 | 95                                                                                     |
| Voltar Destazer Can                              | celár                                                                | Atualizar                                                                              |
|                                                  |                                                                      | Versão: 3.27.1.0 (Batch) 02/07/2018 - 9:28:4                                           |

Base de Conhecimento de Gestão Comercial de Saneamento - https://www.gsan.com.br/

Na tela 3 é possível realizar as modificações nos campos cadastrados. Faça as modificações e clique no botão Atualizar . Para detalhes sobre o preenchimento dos campos, clique AQUI.

Para a **CAERD**, as mensagens emitidas na conta quando identificada alguma anormalidade de consumo (considerando o *primeiro* e o *segundo* mês de emissão) foram ajustadas, segundo as novas regras da instrução normativa da empresa. Ainda, foi definido um novo *layout* para as notificações geradas na identificação das anormalidades de *Alto Consumo* e *Estouro de Consumo* (considerando o primeiro e o segundo mês), de modo que as mensagens emitidas na notificação também estão definidas segundo as novas regras da instrução normativa da empresa. Essas regras podem ser vistas **AQUI**. Já o novo *layout* pode ser visto **AQUI**.

Uma vez realizadas as atualizações na base de dados, o sistema exibe a tela de sucesso:

# Tela de Sucesso

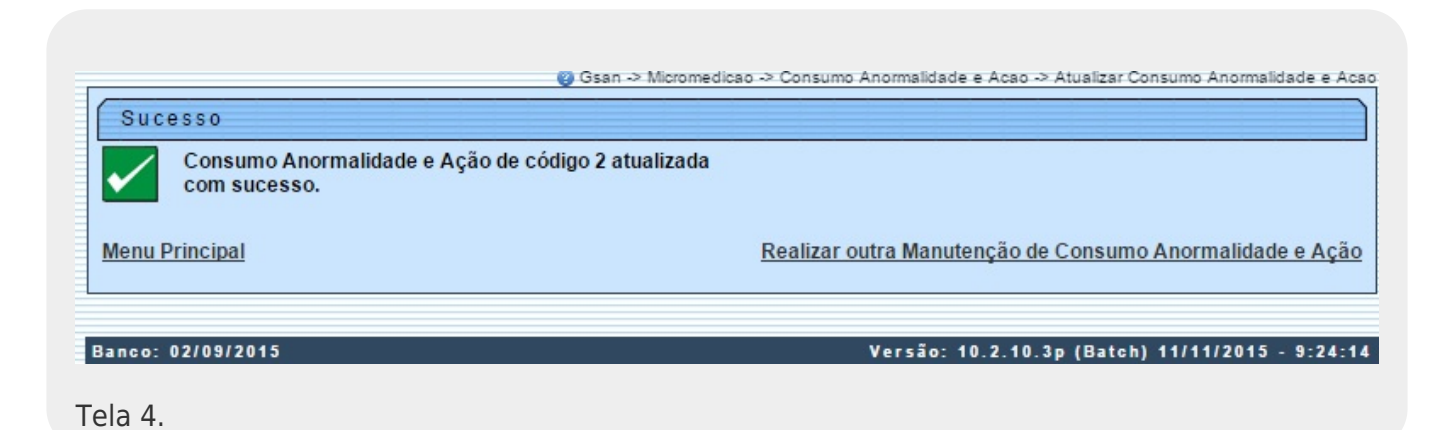

# Modelo do Relatório Extraído da Tela 2 -Consumo Anormalidade e Ação Cadastrados

| Co                                                                                                    | nsumo Anormalidade                                                                                                    | e Ação Cadastrados                                                                                                    | PAG 1/1<br>25/01/2018<br>10:40:50<br>R1058 |
|----------------------------------------------------------------------------------------------------|----------------------------------------------------------------------------------------------------|----------------------------------------------------------------------------------------------------|--------------------------------------------|
| Cons. Anormalidade:<br>Cons. Cobrar 1° Mês:<br>Fator Cons. Calc. 1° Mês:<br>Indica. Geração Carta 1° Mês: 2<br>Tipo Serviço 1°<br>Tipo Especif. 1° Mês: | Categoria:<br>Cons. Cobrar 2° Mês<br>Fator Cons. Calc. 2<br>Indica. Geração Car<br>Tipo Serviço 2°<br>Tipo Especif. 2° Mê | oria: Perfil Imóvel: Indicador Uso:<br>Cobrar 2° Mês: Cons. Cobrar 3° Mês:<br>Cons. Calc. 2° Fator Cons. Calc. 3°<br>a. Geração Carta 2° Mês: Indica. Geração Carta 2° Mês:<br>Serviço 2° Tipo Serviço 3°<br>Especif. 2° Mês: Tipo Especif. 3° Mês: |                                            |
| Consumo Anormalidade                                                                                                    | Categoria                                                                                                    | Perfil do Imóvel                                                                                                    | Indicador de Uso                           |
| LEITURA MENOR PROJETADA                                                                                                    |                                                                                                    |                                                                                                    | 1                                          |
| LEITURA MENOR ANTERIOR                                                                                                    |                                                                                                    |                                                                                                    | 1                                          |
| ALTO CONSUMO                                                                                                    |                                                                                                    |                                                                                                    | 1                                          |
| BAIXO CONSUMO                                                                                                    |                                                                                                    |                                                                                                    | 1                                          |

# **Preenchimento dos Campos**

| r                                          |                                                                                                    |
|--------------------------------------------|----------------------------------------------------------------------------------------------------|
| Campo                                      | Preenchimento dos Campos                                                                                                    |
| Consumo Anormalidade                       | Campo obrigatório - Selecione uma das opções disponibilizadas pelo<br>sistema.                                                                                                    |
| Categoria                                  | Selecione uma das opções disponibilizadas pelo sistema.                                                                                                    |
| Perfil do Imóvel                           | Selecione uma das opções disponibilizadas pelo sistema.                                                                                                    |
| Consumo a Cobrar para<br>o 1º Mês          | Campo obrigatório - Selecione uma das opções disponibilizadas pelo<br>sistema.                                                                                                    |
| Consumo a Cobrar para<br>o 2º Mês          | Campo obrigatório - Selecione uma das opções disponibilizadas pelo<br>sistema.                                                                                                    |
| Consumo a Cobrar para<br>o 3º Mês          | Campo obrigatório - Selecione uma das opções disponibilizadas pelo<br>sistema.                                                                                                    |
| Fator de Consumo para<br>cálculo do 1º Mês | Campo obrigatório - Informe com, no máximo, 4 números, devendo ser<br>maior ou igual a 1.                                                                                                    |
| Fator de Consumo para<br>cálculo do 2º Mês | Campo obrigatório - Informe com, no máximo, 4 números, devendo ser<br>maior ou igual a 1.                                                                                                    |
| Fator de Consumo para<br>cálculo do 3º Mês | Campo obrigatório - Informe com, no máximo, 4 números, devendo ser maior ou igual a 1.                                                                                                    |
| Indicador de Geração<br>de Carta do 1º Mês | Campo obrigatório - Selecione entre <b>Gerar Carta</b> e <b>Não Gerar Carta</b> .<br>Caso seja selecionada a primeira opção, os campos <b>Motivo de Revisão</b><br>são habilitados e o campo <b>Mensagem da Carta no Primeiro Mês</b> é<br>visualizado para preenchimento por extenso. |
| Indicador de Geração<br>de Carta do 2º Mês | Campo obrigatório - Selecione entre <b>Gerar Carta</b> e <b>Não Gerar Carta</b> .<br>Caso seja selecionada a primeira opção, os campos <b>Motivo de Revisão</b><br>são habilitados e o campo <b>Mensagem da Carta no Segundo Mês</b> é<br>visualizado para preenchimento por extenso.  |

| Campo                                      | Preenchimento dos Campos                                                                                                    |
|--------------------------------------------|----------------------------------------------------------------------------------------------------|
| Indicador de Geração<br>de Carta do 3º Mês | Campo obrigatório - Selecione entre <b>Gerar Carta</b> e <b>Não Gerar Carta</b> .<br>Caso seja selecionada a primeira opção, os campos <b>Motivo de Revisão</b><br>são habilitados e o campo <b>Mensagem da Carta no Terceiro Mês</b> é<br>visualizado para preenchimento por extenso.                                                                                                    |
| Tipo de Serviço para o<br>1º Mês           | Informe o tipo de serviço com até 4 dígitos ou clique no botão 🗣 para<br>selecionar o tipo desejado. A descrição do tipo de serviço será exibida ao<br>lado do campo. Para apagar o conteúdo do campo, clique no botão 🛇 ao<br>lado do campo em exibição.                                                                                                    |
| Tipo de Serviço para o<br>2º Mês           | Informe o tipo de serviço com até 4 dígitos ou clique no botão R para<br>selecionar o tipo desejado. A descrição do tipo de serviço será exibida ao<br>lado do campo. Para apagar o conteúdo do campo, clique no botão 🔗 ao<br>lado do campo em exibição.                                                                                                    |
| Tipo de Serviço para o<br>3º Mês           | Informe o tipo de serviço com até 4 dígitos ou clique no botão R para selecionar o tipo desejado. A descrição do tipo de serviço será exibida ao lado do campo. Para apagar o conteúdo do campo, clique no botão 🔗 ao lado do campo em exibição.                                                                                                    |
| Motivo de Revisão do 1º<br>Mês             | Selecione uma das opções disponibilizadas pelo sistema para a revisão<br>do consumo. Campo habilitado caso o check-box <b>Indicador de Geração</b><br><b>de Carta do 1º Mês</b> esteja marcado como <i>Gerar Carta</i> . Selecione o<br>motivo <i>Revisão automática por BC/AC</i> para que a conta seja retida e<br>apenas a carta impressa. Se esta revisão não for selecionada, a conta<br>será impressa, assim como a carta. |
| Motivo de Revisão do 2º<br>Mês             | Selecione uma das opções disponibilizadas pelo sistema para a revisão<br>do consumo. Campo habilitado caso o check-box <b>Indicador de Geração</b><br><b>de Carta do 2º Mês</b> esteja marcado como <i>Gerar Carta</i> . Selecione o<br>motivo <i>Revisão automática por BC/AC</i> para que a conta seja retida e<br>apenas a carta impressa. Se esta revisão não for selecionada, a conta<br>será impressa, assim como a carta. |
| Motivo de Revisão do 3º<br>Mês             | Selecione uma das opções disponibilizadas pelo sistema para a revisão<br>do consumo. Campo habilitado caso o check-box <b>Indicador de Geração</b><br><b>de Carta do 3º Mês</b> esteja marcado como <i>Gerar Carta</i> . Selecione o<br>motivo <i>Revisão automática por BC/AC</i> para que a conta seja retida e<br>apenas a carta impressa. Se esta revisão não for selecionada, a conta<br>será impressa, assim como a carta. |
| Tipo de Solicitação para<br>o 1º Mês       | Este campo só será habilitado se o <b>Tipo de Serviço</b> for informado.<br>Selecione uma das opções disponibilizadas pelo sistema.                                                                                                    |
| Tipo de Solicitação para<br>o 2º Mês       | Este campo só será habilitado se o <b>Tipo de Serviço</b> for informado.<br>Selecione uma das opções disponibilizadas pelo sistema.                                                                                                    |
| Tipo de Solicitação para<br>o 3º Mês       | Este campo só será habilitado se o <b>Tipo de Serviço</b> for informado.<br>Selecione uma das opções disponibilizadas pelo sistema.                                                                                                    |
| Tipo de Especificação<br>para o 1º Mês     | Tipo de Especificação. Este campo só será habilitado se o <b>Tipo de</b><br><b>Serviço</b> for informado. Selecione uma das opções disponibilizadas pelo<br>sistema.                                                                                                    |
| Tipo de Especificação<br>para o 2º Mês     | Este campo só será habilitado se o <b>Tipo de Serviço</b> for informado.<br>Selecione uma das opções disponibilizadas pelo sistema.                                                                                                    |
| Tipo de Especificação<br>para o 3º Mês     | Este campo só será habilitado se o <b>Tipo de Serviço</b> for informado.<br>Selecione uma das opções disponibilizadas pelo sistema.                                                                                                    |

| Campo                                                | Preenchimento dos Campos                                                                                                    |
|------------------------------------------------------|----------------------------------------------------------------------------------------------------|
| Mensagem da Conta no<br>1º Mês                       | Campo alfanumérico, com no máximo 120 (cento e vinte) caracteres. A mensagem será impressa no final da fatura, informando ao cliente a configuração da anormalidade conforme ocorrência.                                                                                                    |
| Mensagem da Conta no<br>2º Mês                       | Campo alfanumérico, com no máximo 120 (cento e vinte) caracteres. A mensagem será impressa no final da fatura, informando ao cliente a configuração da anormalidade conforme ocorrência.                                                                                                    |
| Mensagem da Conta no<br>3º Mês                       | Campo alfanumérico, com no máximo 120 (cento e vinte) caracteres. A mensagem será impressa no final da fatura, informando ao cliente a configuração da anormalidade conforme ocorrência.                                                                                                    |
| Cobrar consumo normal<br>após terceira<br>ocorrência | Selecione uma das opções disponibilizadas pelo sistema, entre <b>Sim</b> e<br><b>Não</b> .                                                                                                    |
| Consumo de referência<br>da categoria                | Selecione uma das opções disponibilizadas pelo sistema, entre<br><b>Considerar</b> e <b>Não Considerar</b> . Caso selecione <b>Considerar</b> , o sistema<br>compara o consumo de referência configurado na categoria e o consumo<br>médio da ligação <i>multiplicado</i> pelo fator configurado no consumo<br>anormalidade ação, utilizando o maior entre eles no cálculo. Caso<br>selecione <b>Não Considerar</b> , o sistema assume o consumo médio da<br>ligação <i>multiplicado</i> pelo fator configurado no consumo anormalidade<br>ação no cálculo. |
| Indicador de Uso                                     | Selecione uma das opções disponibilizadas pelo sistema, entre <b>Ativo</b> e <b>Inativo</b> .                                                                                                    |

# Funcionalidade dos Botões

| Botão         | Descrição da Funcionalidade                                                                                            |
|---------------|----------------------------------------------------------------------------------------------------|
| $\mathbf{Q}$  | Ao clicar neste botão, o sistema permite consultar um dado na base de dados.                                           |
| 8             | Ao clicar neste botão, o sistema apaga o conteúdo do campo em exibição.                                                |
| <b>1</b>      | Ao clicar neste botão, o sistema imprime a relação do(s) consumo(s) de anormalidade e ação cadastrado(s).              |
| Remover       | Ao clicar neste botão, o sistema remove o(s) consumo(s) de anormalidade e ação cadastrado(s), selecionado no checkbox. |
| Desfazer      | Ao clicar neste botão, o sistema desfaz o último procedimento realizado.                                               |
| Cancelar      | Ao clicar neste botão, o sistema cancela a operação e retorna à tela principal.                                        |
| Inserir       | Ao clicar neste botão, o sistema comanda a inserção do consumo anormalidade ação na base de dados.                     |
| Filtrar       | Ao clicar neste botão, o sistema filtra os registros cadastrados, conforme os<br>parâmetros de pesquisa.               |
| Atualizar     | Ao clicar neste botão, o sistema efetua as atualizações na base de dados, conforme os parâmetros informados.           |
| Limpar        | Ao clicar neste botão, o sistema limpa todos os campos preenchidos da tela.                                            |
| Voltar Filtro | Ao clicar neste botão, o sistema retorna para a tela de filtro.                                                        |

Last update: 05/07/2018 ajuda:micromedicao:manter\_consumo\_anormalidade\_e\_acao https://www.gsan.com.br/doku.php?id=ajuda:micromedicao:manter\_consumo\_anormalidade\_e\_acao 18:58

### Referências

Manter Consumo Anormalidade e Ação

**Termos Principais** 

### Micromedição

Clique aqui para retornar ao Menu Principal do GSAN

From: https://www.gsan.com.br/ - Base de Conhecimento de Gestão Comercial de Saneamento

Permanent link: https://www.gsan.com.br/doku.php?id=ajuda:micromedicao:manter\_consumo\_anormalidade\_e\_acao

Last update: 05/07/2018 18:58

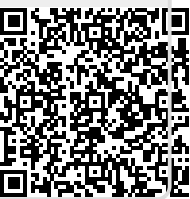